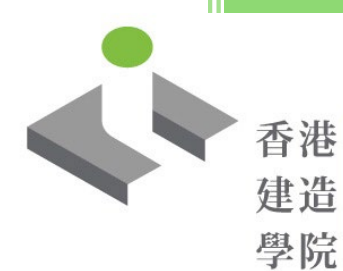

香港 HONG KONG 建造 INSTITUTE OF 學院 CONSTRUCTION

## 安全訓練網上報讀系統

用戶指南

## **OPAS-Safety Training**

**User Guide** 

這份指南將為您提供步驟說明·幫助您了解如何透過網上報名系統(OPAS)去提交您的網上申請表·以報讀香港建造學院的安全訓練課程。

無論您是否持有帳戶,您仍可按照以下步驟提交您的申請。

This guide will provide you with step-by-step instructions on how to submit your online application form through the Online Application System (OPAS) to enroll in the safety training courses of the Hong Kong Institute of Construction.

Whether or not you hold an account, you can still submit your application by following the steps below.

| 步驟一:選擇您想要報讀的安全訓練課<br>程<br>您可以透過香港建造學院網站的「立即<br>報名」按鈕,或者掃瞄 <u>附件一</u> 的二維<br>碼,以進入網上報名系統(OPAS)的課程<br>報名連結。 | Step 1: Select the safety training course you want<br>to enroll in<br>Access the course registration link of the Online<br>Application System (OPAS) through the "Apply<br>Now" button on the Hong Kong Institute of<br>Construction website, or scan the QR code<br>shown in <u>Annex 1</u> .                                                                                                    |
|----------------------------------------------------------------------------------------------------|----------------------------------------------------------------------------------------------------|
| ・             ・             ・                                                                             | Viti of the strength of the strength of the strengt of the strength of the strength of the stre |
| • <b>開課日期</b><br><sup>待定</sup>                                                                            | Start Date To be advised                                                                                                    |
| <ul> <li>相關連結</li> <li>報名表格下載 →</li> <li>課程小冊子 →</li> </ul>                                               | General Enquiry: 2100 9000<br>Contact us →                                                                                                    |
| 立即報名 →                                                                                                    | Apply now 🖸                                                                                                    |

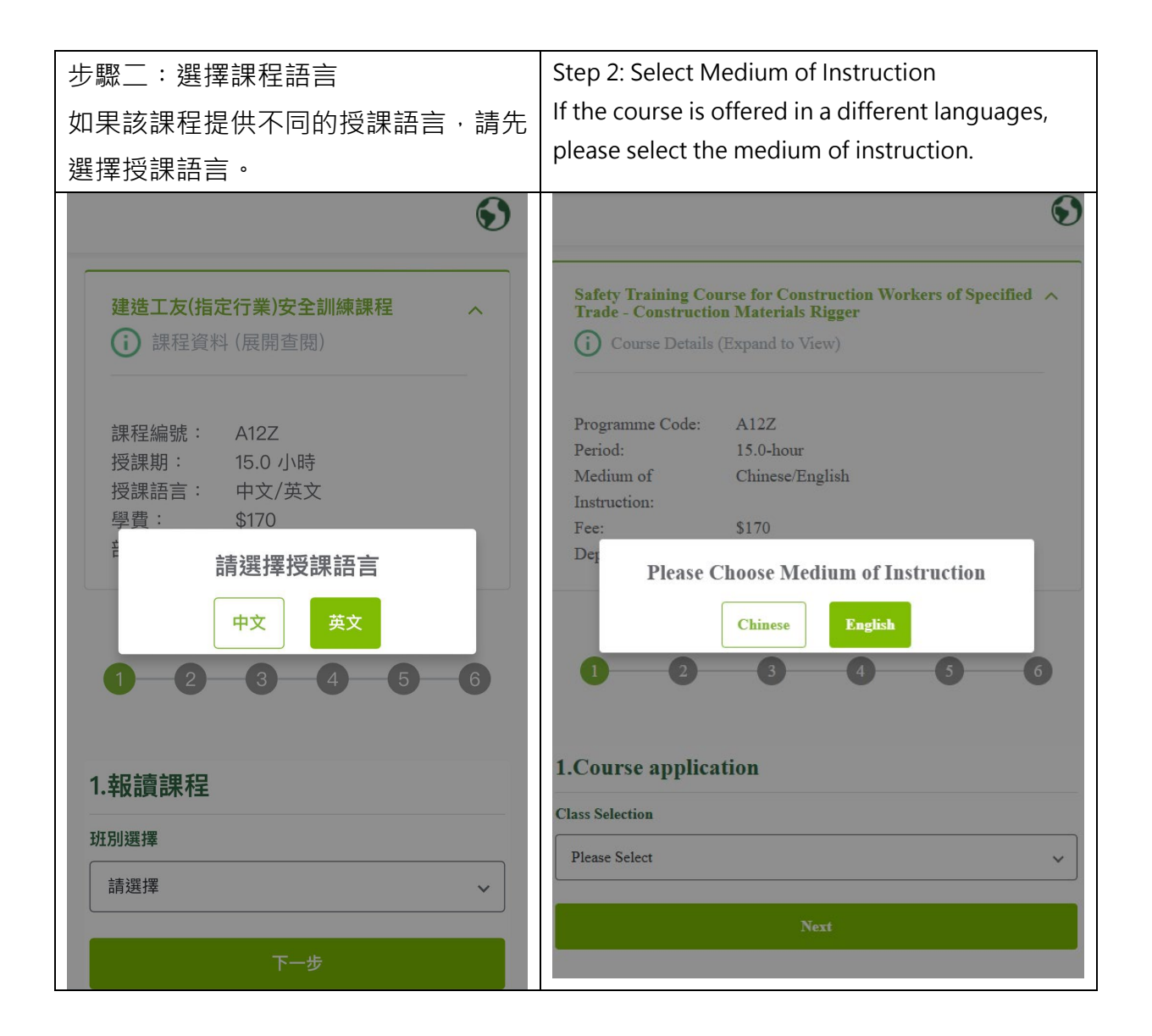

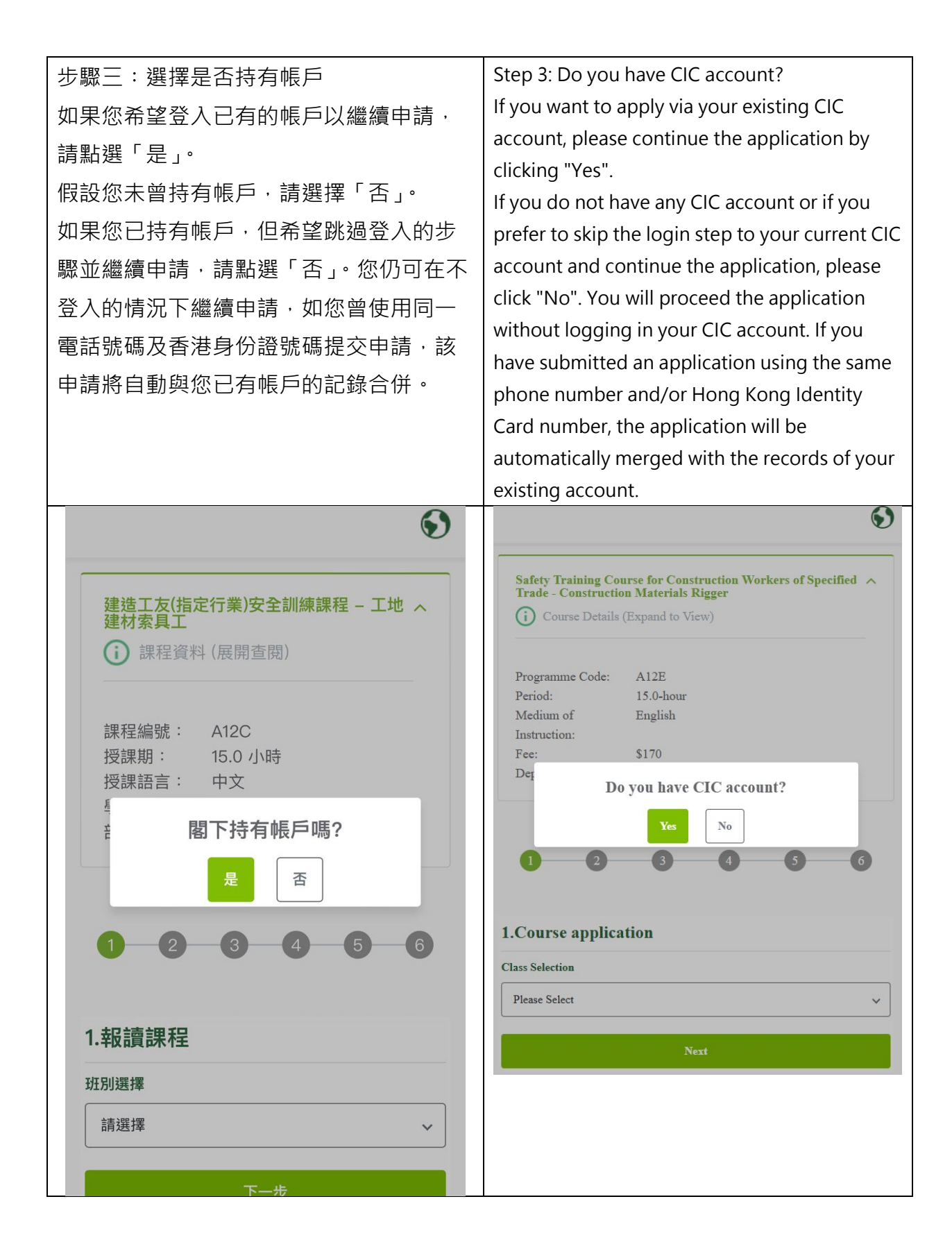

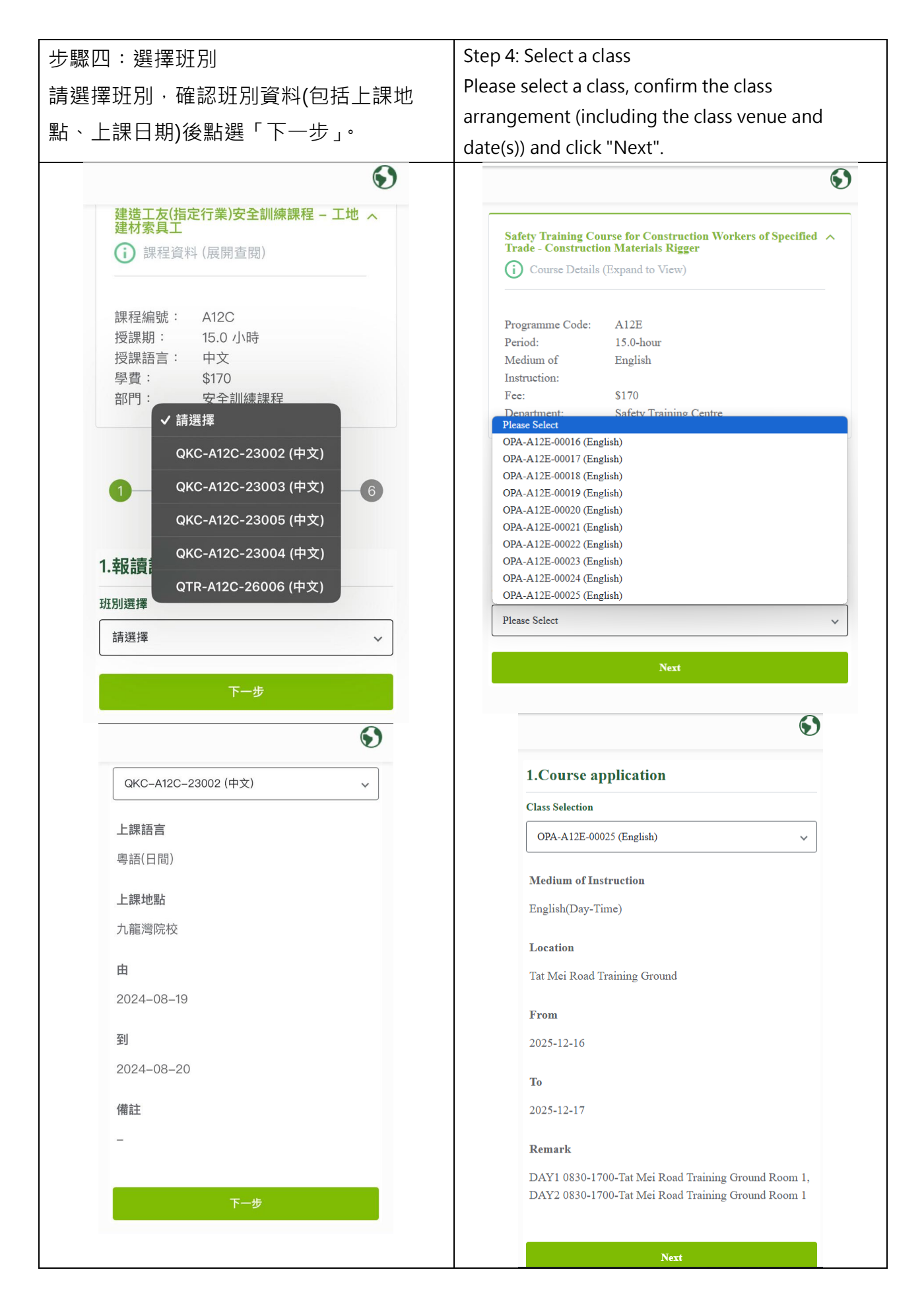

| 步驟五:填寫個人資料                                                                                                    | Step 5: Fill in personal information                                                            |  |  |
|----------------------------------------------------------------------------------------------------|-------------------------------------------------------------------------------------------------|--|--|
| 請填寫個人資料・完成後點選「下一                                                                                                    | Please fill in your personal information                                                        |  |  |
| 先,。                                                                                                    | and click "Next" when completed.                                                                |  |  |
| <u> </u>                                                                                                    | 6)                                                                                              |  |  |
| V                                                                                                    | 2. Personal Information                                                                         |  |  |
|                                                                                                    | Basic Information - Name ^                                                                      |  |  |
|                                                                                                    | Salutation *                                                                                    |  |  |
| 2. 個人資料                                                                                                    | Please Select 🗸                                                                                 |  |  |
| 基本資料 – 學員稱謂 へ                                                                                                    | English Surname: *                                                                              |  |  |
| 稱謂 *                                                                                                    |                                                                                                 |  |  |
| 請選擇                                                                                                    | English Given Name *                                                                            |  |  |
| 英文姓氏 *                                                                                                    |                                                                                                 |  |  |
|                                                                                                    | Chinese Name (Tick the "N/A" box if not applicable)                                             |  |  |
| 央又名子 *                                                                                                    | 姓氏                                                                                              |  |  |
|                                                                                                    |                                                                                                 |  |  |
| 中文姓名 (如沒有請勾選不適用)                                                                                                    |                                                                                                 |  |  |
| 不適用                                                                                                    | Previous                                                                                        |  |  |
| S S                                                                                                    |                                                                                                 |  |  |
|                                                                                                    | ${}^{}$                                                                                         |  |  |
| 閣下是否能夠在香港逗留或從事工作?<br><br> | Basic Information - Others 🗸 🗸                                                                  |  |  |
| ● 是                                                                                                    | Company and Contact Number 🗸 🗸 🗸                                                                |  |  |
| ○否                                                                                                    |                                                                                                 |  |  |
| (如申請人非香港居民,須提交相關文件以證明其在                                                                                                    | Are you able to stay or work in Hong Kong? A                                                    |  |  |
| 港逗留及受僱條件。)                                                                                                    | • Yes                                                                                           |  |  |
| 本人的                                                                                                    | ○ No                                                                                            |  |  |
| 身份證明文件                                                                                                    | (If applicant is a non-Hong Kong resident, he/she shall submit proof<br>of eligible employment) |  |  |
| 身份證號碼                                                                                                    | a) erforer entrelynenis                                                                         |  |  |
|                                                                                                    | <b>My</b><br>Identity Document                                                                  |  |  |
|                                                                                                    | HKID v                                                                                          |  |  |
| )                                                                                                    |                                                                                                 |  |  |
| 上一步                                                                                                    | Previous                                                                                        |  |  |
| 下                                                                                                    |                                                                                                 |  |  |
|                                                                                                    | Next                                                                                            |  |  |

| 步驟六:填寫補充資料<br>如課程需要填寫補充資料,請按指示填<br>寫,完成後點選「下一步」。<br>如課程無須填寫補充資料,請直接點選<br>「下一步」。                                                                                                    | Step 6: Provide Supplementary Information<br>If the course requires supplementary<br>information, please fill it in according to the<br>instructions and click "Next" when completed.<br>If the course does not require filling in<br>supplementary information, please click "Next"<br>directly. |  |
|----------------------------------------------------------------------------------------------------|----------------------------------------------------------------------------------------------------|--|
| 建造工友(指定行業)安全訓練課程 - 工地 ペ<br>建材索具工         ①       課程資料 (展開查閱)         課程編號 : A12C         授課期 : 15.0 小時         授課語言 : 中文         學費 : 170         部門 : 安全訓練課程         1       2         1       2         1       4         1       5         1       6         1       5         1       5         1       5         1       5         1       6         1       6         1       5         1       6         1       6         1       6         1       6         1       6         1       6         1       6         1       6         1       6         1       6         1       6 | Safety Training Course for Construction Workers of A<br>Specified Trade - Construction Materials Rigger<br>Course Details (Expand to View)<br>Programme Code: A12E<br>Period: 15.0-hour<br>Medium of English<br>Instruction:<br>Fee: \$170<br>Department: Safety Training Centre<br>1             |  |
|                                                                                                    |                                                                                                    |  |

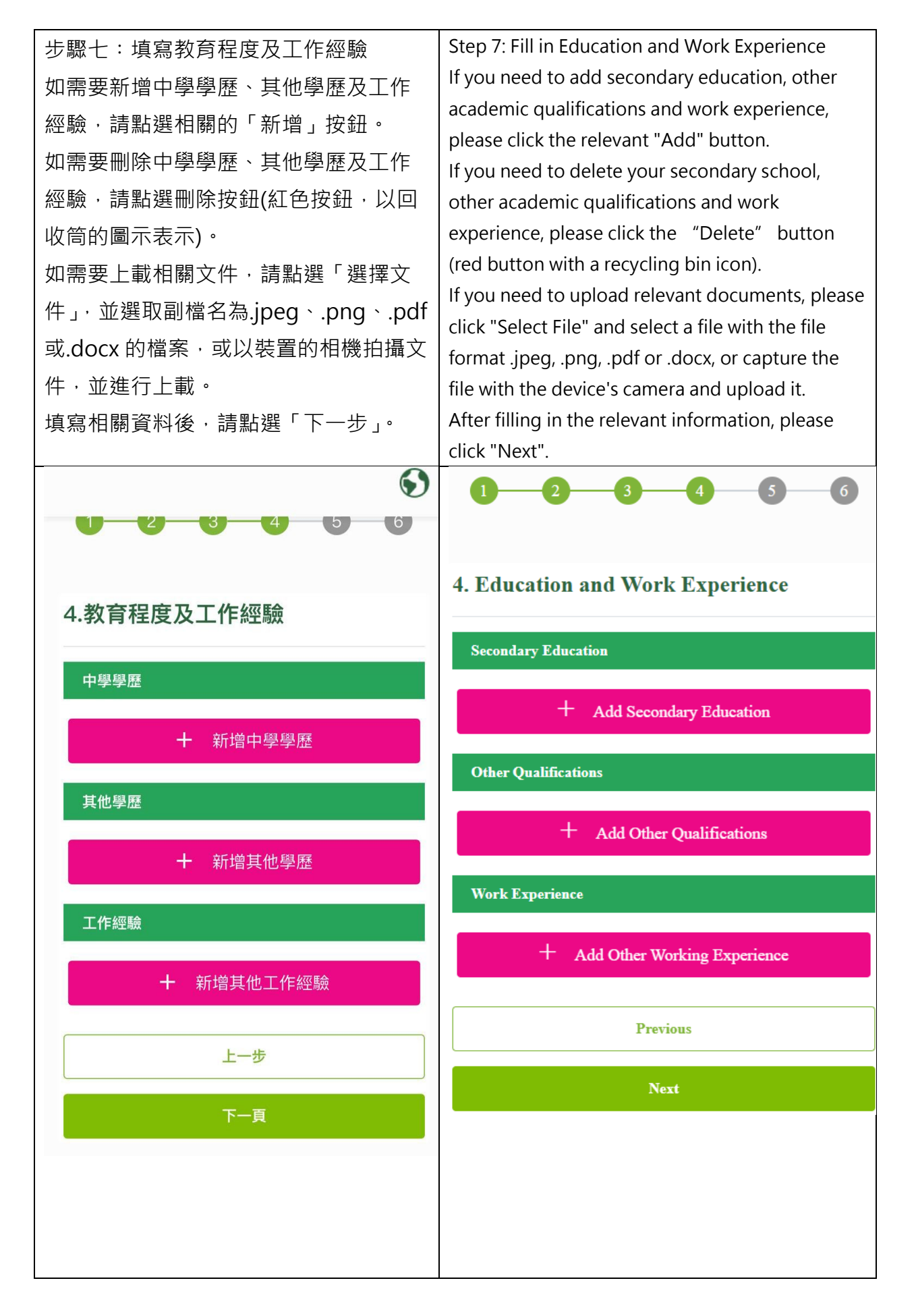

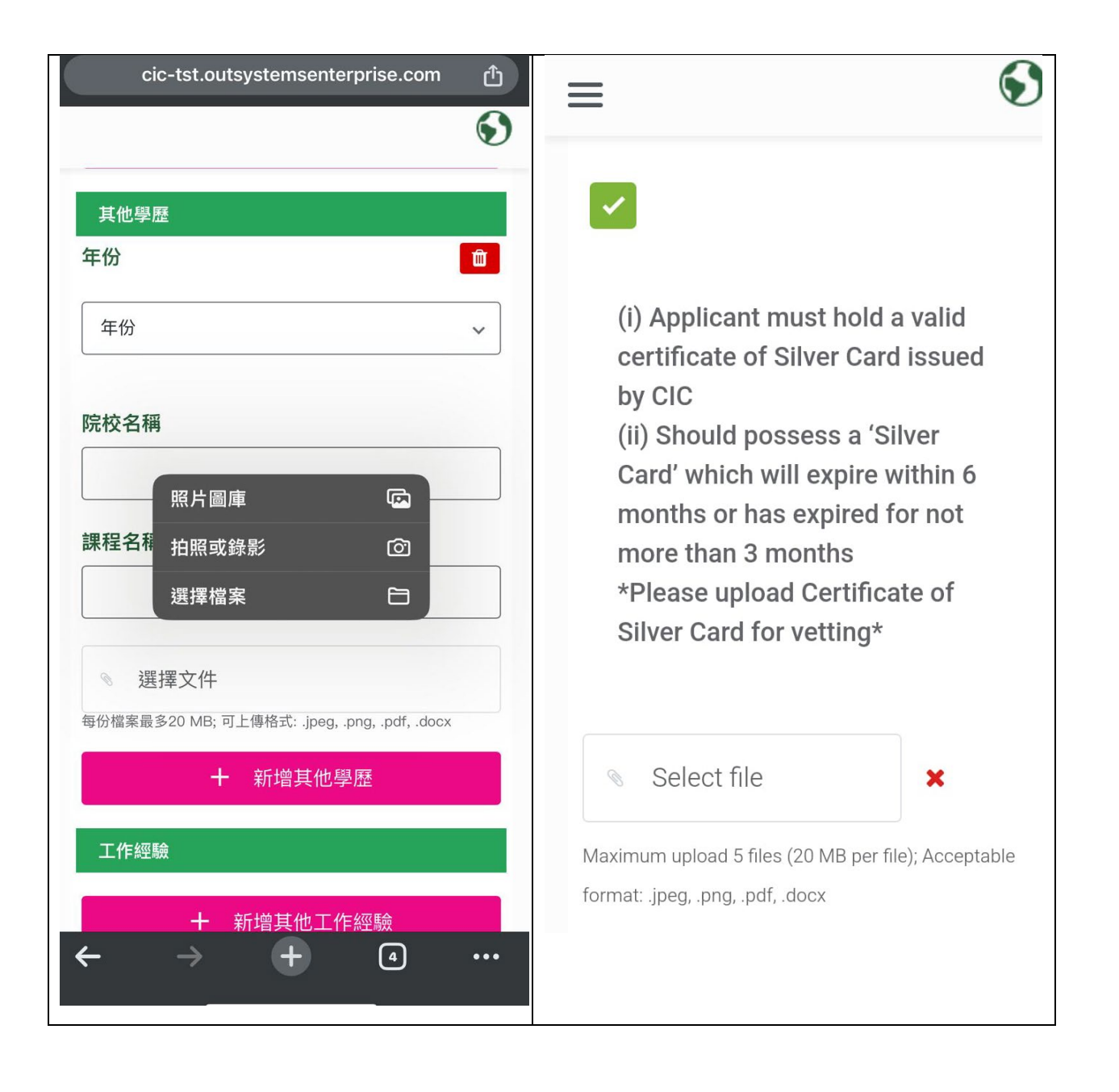

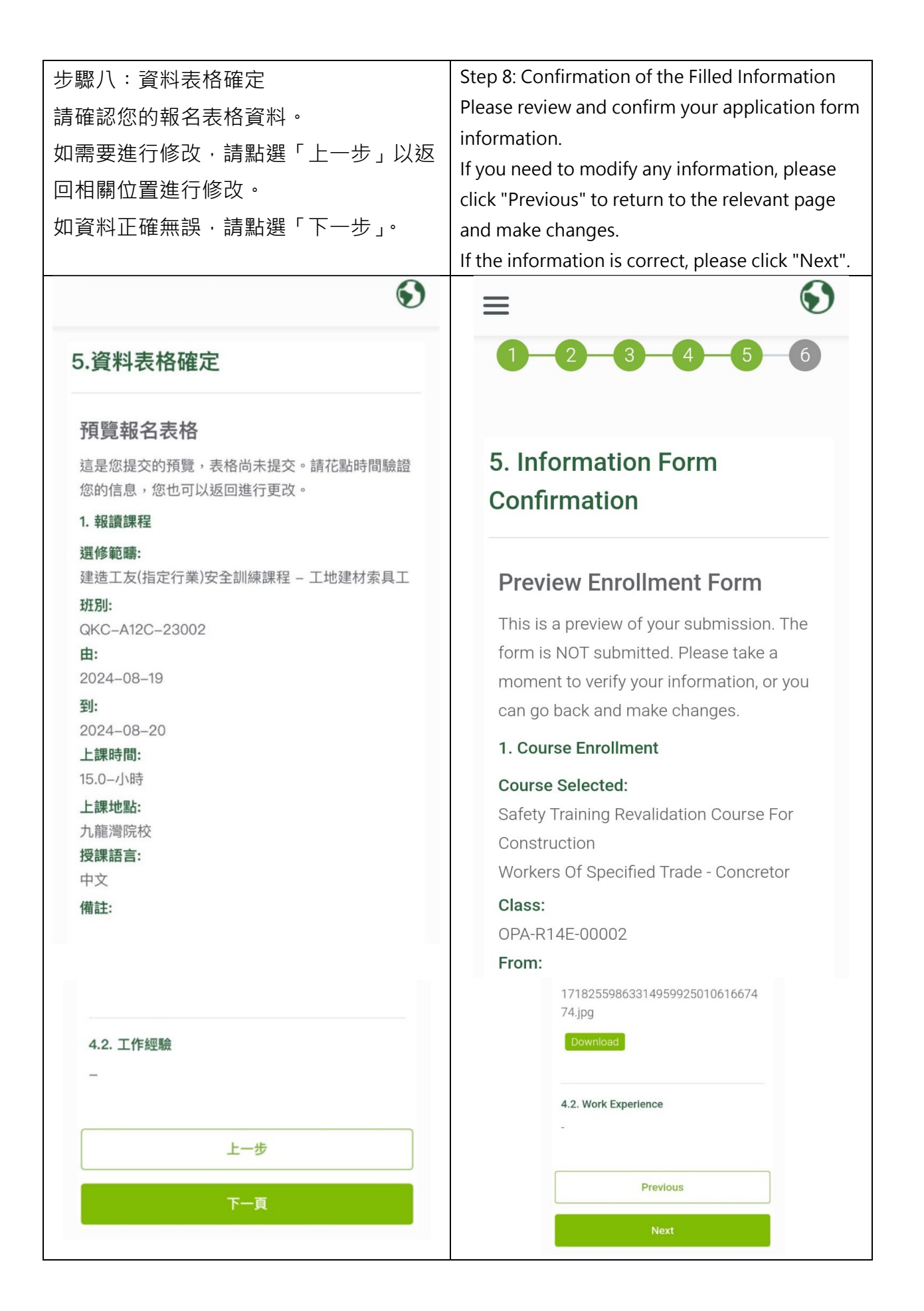

| 步驟九:填寫付款方法及確認聲明                                | Step 9: Payment Settlement                                     |  |  |
|------------------------------------------------|----------------------------------------------------------------|--|--|
| 請填寫付款方法,並閱讀及確認聲明,                              | Please fill in the payment method, read and                    |  |  |
| 完成後請點選「確定申請」。                                  | confirm the statement, and click "Confirm                      |  |  |
|                                                | Application" after completion.                                 |  |  |
| $\mathbf{O}$                                   | 6. Application Fee and Certification                           |  |  |
| 6. 付款及聲明                                       | Collection Method                                              |  |  |
|                                                | Payment Method                                                 |  |  |
|                                                | Oplina                                                         |  |  |
| () 網上付款                                        | Omme                                                           |  |  |
| () 7-11便利店                                     | (Application Fee is HKD\$170)                                  |  |  |
| (報名費用為 港幣\$170)                                |                                                                |  |  |
|                                                | Remarks:                                                       |  |  |
| 備註:                                            | Application From shall be admitted along with the              |  |  |
| 一、 申請表格須連同學費繳交。同一次交易                           | admission fee. All fees must be submitted through one single   |  |  |
| 內,必須繳付全數所需之費用,以及每次只可繳                          | transaction. Each transaction is for one application for one   |  |  |
| 付一名申請者的課程學費。除特殊情況外,已繳<br>學費概不浪還。               | class only. Unless discretionary approval, fees submitted will |  |  |
|                                                | not be refunded.                                               |  |  |
| 二、 以 7–11 便利店方式繳交學費, 需要於48小<br>時內付款            | "— — » »                                                       |  |  |
| 《聲明》                                           | « Declaration»                                                 |  |  |
|                                                |                                                                |  |  |
| *木人已经细想演动理解                                    | *I confirm that I have carefully read and understood           |  |  |
| 本八口厅細閱讀亚星府<br>《 <b>收集個人資料聲明》</b> 及在本申請內之       | the Personal Information Collection Statement                  |  |  |
| 全部其他資料。                                        | and other information in this application form.                |  |  |
| · 如因生病 / 受傷而未能上課,甲請人須於一<br>個月內遞交認可醫生病假證明書,當本學院 |                                                                |  |  |
| 接納後才會另行安排上課日期。如確認上課                            | *I declare that all information given in this                  |  |  |
| 日期後要求更改,本學院將收取手續費每次<br>HKD \$50。               | (Closed on Saturdays, Sundays and Public Holidays)             |  |  |
|                                                |                                                                |  |  |
| ·如報讀勞工處認可之強制性安全訓練課程,<br>建诰業議會會將你提供的個人資料向勞工處    |                                                                |  |  |
| 透露,用作:                                         | CIC Service Centre Address:                                    |  |  |
| (2) 右關執行工廠及工業經營條例、職業安全                         | 44 fai rip Street, Kowioon Bay                                 |  |  |
| 及健康條例及其他由勞工處執行的法例;                             | Office Hours:                                                  |  |  |
| (16) 士伍怒丁虎的危险终方周山府拉袖和妙声                        | Mondays to Fridays - 9am - 1pm; 2pm - 6pm                      |  |  |
| (U) 刀皮另上处哭心哪始有阈血肺該舔性的争<br>宜;及                  | (Closed on Saturdays, Sundays and Public                       |  |  |
| (。) 收方限次则 ロルボウロ 広さ ハビ                          | Holidays)                                                      |  |  |
| UN 府有關具科HTF研充及须訂方价。                            |                                                                |  |  |
| 上一步                                            | Previous                                                       |  |  |
| 確定申請                                           |                                                                |  |  |
|                                                | Confirm Application                                            |  |  |

步驟十:自動建立帳戶

系統會透過您提交的申請資料,為您自動建立帳戶,以提供「查看課程申請狀態」、「修改付款 方式」等功能,請點選「OK」按鈕以繼續。

(如您已持有帳戶,並使用同一電話號碼及香港身份證號碼提交申請,該申請將自動與您已有 帳戶的記錄合併。)

請點選「發送驗證」,並透過電話短信收取驗證碼,填寫後點選「驗證」。

系統會透過電話短信,將帳戶的密碼後四位數字發送給您。

(帳戶的預設密碼為您身份證首四位字符+短信發送的四位字符)

Step 10: Automatically create an account

The system will automatically create an account for you based on the application information you submitted to provide functions such as "View Course Application Status" and "Modify Payment Method". Please click the "OK" button to continue.

(If you already have an account and submit an application using the same phone number and Hong Kong identity card number, the application will be automatically merged with the records of your existing account.)

Please click "Send OTP" and receive the verification code via phone message. Fill it out and click "Verify". The system will send you the last four digits of your account password via phone text message.

(The default password for your account is the first four characters of your ID card + the four characters sent by SMS)

| 個月內逃交認可醫生病假證明書, 富本學院                                                                                                    | application form and the admission fee for the course applied during office hours.                                                                                                    |
|----------------------------------------------------------------------------------------------------|----------------------------------------------------------------------------------------------------|
| 如果您希望更改付款方式,請在提<br>交申請後登錄系統進行更改。請完<br>成以下的註冊流程以獲得帳戶                                                                                                    | <u>Safety Training Centre:</u><br>7-11 Kwai Hop Street, Kwai Chung (Hong Kong<br>Institute of Construction - Kwai Chung Campus)                                                            |
| OK       Cancel         ① 總有國資料用作研究及統計分析。         ① 如因生病 / 受傷而未能上課,申請人須於一個月內遞交認可醫生病假證明書,當本學院接納後才會另行安排上課日期。如確認上課日期後要求更改,本學院將收取手續費每次         ──────────────────────────────────── | SMS verification<br>Enter OTP<br>OTP will sent to {Your Mobile No.}<br>Verify Cancel<br>Mondays to Fridays - 9am - 1pm; 2pm - 6pm<br>(Closed on Saturdays, Sundays and Public<br>Holidays) |
| 版證<br>取消                                                                                                    | Previous<br>Confirm Application                                                                                                    |

| 步驟十一:進行付款<br>如果您選取了「網上付款」作為付款方<br>式,您將會進入信用卡付款的頁面。<br>請填寫信用卡資料,並進行付款。                                                         | Step 11: Make payment<br>Please select "Online Payment", you will enter<br>the credit card payment page.<br>Please fill in your credit card information and<br>settle payment according to the instructions. |
|----------------------------------------------------------------------------------------------------|----------------------------------------------------------------------------------------------------|
| CONSTRUCTION<br>INDUSTRY COUNCIL<br>安全付款 M                                                                                    | Construction industry<br>council<br>secure payment<br>Card number *                                                                                                    |
| <b>安全碼 *</b>                                                                                                    | 3 digits on back of your card Order details A12E                                                                                                    |
| 訂單詳情<br>Safety Training Course for Construction Workers of<br>Specified Trade - Construction Materials Rigger<br>\$170.00 нкр | \$170.00 нкр<br>The next screen you see may be payment card verification through your card issuer.                                                                                                    |

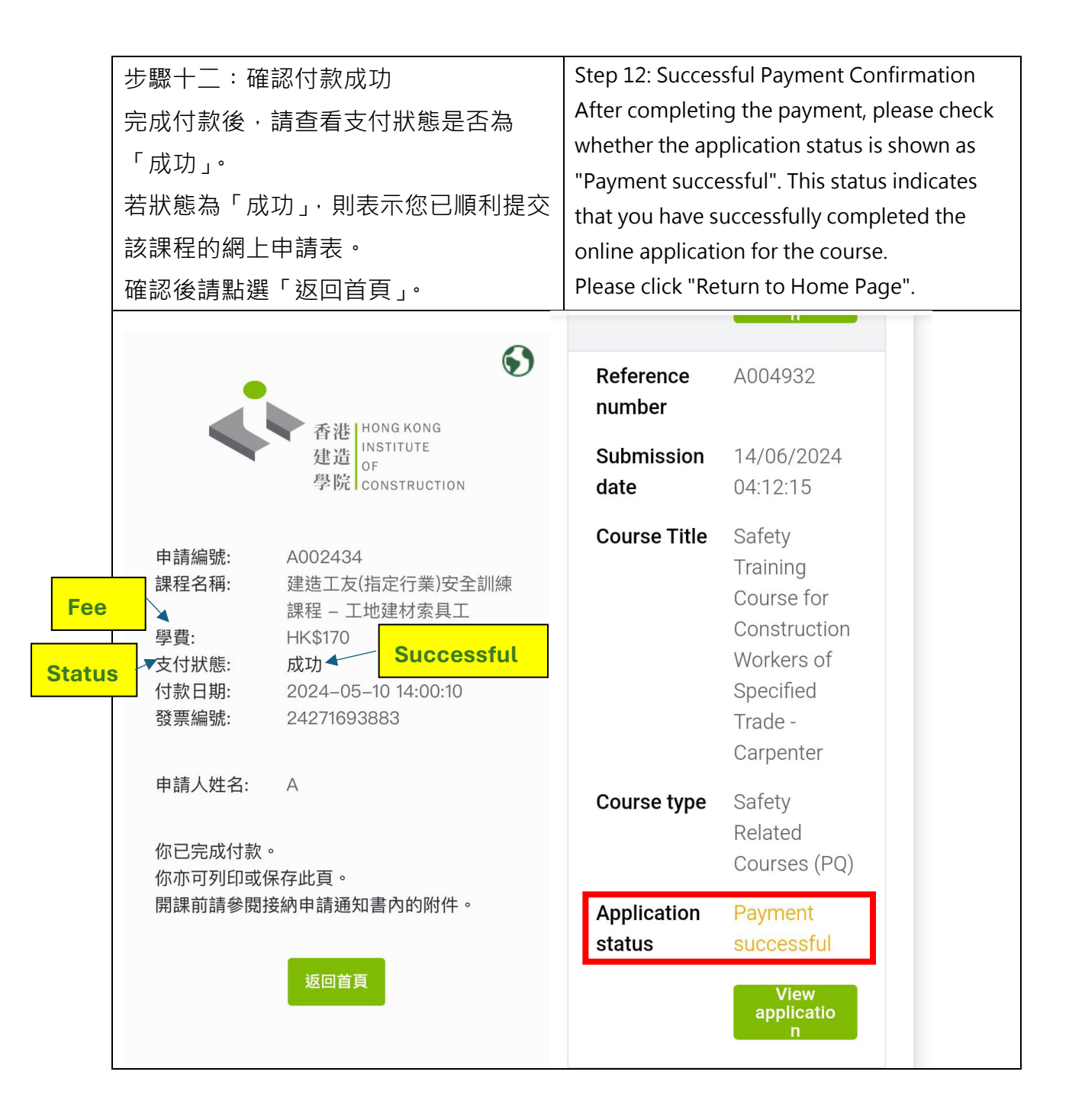

| 步驟十三:查閱收據、更改班別及時間                                                                                 | Step 13: Check Receipt / Change Class                                                    |  |
|---------------------------------------------------------------------------------------------------|------------------------------------------------------------------------------------------|--|
| │<br> <br>  若申請狀態為「支付成功」· 你可點擊:                                                                   | Once the application status is shown as                                                  |  |
| 「杳看表格」>                                                                                           | "Payment successful" , click:                                                            |  |
| 「下載收據, // 「 再改班別及時間,                                                                              | View Application >                                                                       |  |
|                                                                                                   | Download Receipt // Change Class                                                         |  |
| 表格編號                                                                                              | Reference<br>number                                                                      |  |
| 提交日期                                                                                              | Submission<br>date                                                                       |  |
| <ul> <li>課程名稱</li> <li>建造工友(指定行業)安全</li> <li>訓練課程 - 木模板工</li> <li>課程類型</li> <li>安全訓練課程</li> </ul> | Course Title Safety<br>Training<br>Course for<br>Construction<br>Workers of<br>Specified |  |
| 申請狀態  支付成功                                                                                        | Trade -<br>Carpenter                                                                     |  |
| 查看報名<br>表格                                                                                        | Course type Safety<br>Related<br>Courses (PQ)                                            |  |
| ≡ 🕥                                                                                               | ApplicationPaymentstatussuccessful                                                       |  |
| 建建工艺(指定行業)成合訓練調                                                                                   | View<br>applicatio<br>n                                                                  |  |
| 程-木模板工<br>(展開沓閱)                                                                                  | Safety Training Course for A<br>Construction Workers of<br>Specified Trade - Carpenter   |  |
|                                                                                                   | Course Details (Expand to View)                                                          |  |
| 課程編號: AS2C<br>授課期: 7.0 小時<br>授課語言: 中文<br>學費: <                                                    | Programme AS2C<br>Code:<br>Period: 7.0-hour<br>Medium of Chinese                         |  |
| 子具· 引<br>部門: 安全訓練課程                                                                               | Instruction:<br>Fee: \$<br>Department: Safety Training<br>Centre                         |  |
|                                                                                                   | Download Dessint                                                                         |  |
| 更改班別及時間                                                                                           |                                                                                          |  |
|                                                                                                   | Change Class                                                                             |  |
|                                                                                                   |                                                                                          |  |
|                                                                                                   |                                                                                          |  |

附件一 網上報名系統(OPAS)課程連結

Annex 1 Direct Application Links to Safety Training Courses

(暫只提供銀卡課程 Silver Card Courses)

## ASWZ 建造工友(指定行業)安全訓練課程 (銀卡課程)

Safety Training Course for Construction Workers of Specified Trade (Silver Card Courses)

| ■<br>●<br>●<br>AS1Z 髹漆及裝飾工 | ■                       | ■                      | ■<br>●<br>AS4Z 水喉工     |
|----------------------------|-------------------------|------------------------|------------------------|
| Painter and Decorator      | Carpenter               | Demolition Worker      | Plumber                |
|                            |                         | (Building)             |                        |
|                            |                         |                        |                        |
| AS5Z 鋼筋屈紮工                 | AS6Z 批盪工、鋪瓦工            | AS7Z 竹棚工、金屬棚架工         | AS9Z 幕牆工               |
| Bar Bender and Fixer       | Plasterer, Tiler        | Bamboo Scaffolder,     | Curtain Wall Installer |
|                            |                         | Metal Scaffolder       |                        |
|                            |                         |                        |                        |
| A10Z 升降機技工                 | A11Z 塔式起重機組裝工           | A12Z 工地建材索具工           | A12S 索具工及訊號員           |
| Lift Mechanic              | (安裝、拆卸及升降)              | Construction Materials | Rigger and Signaller   |
|                            | Tower Crane Worker      | Rigger                 |                        |
|                            | (Erecting, Dismantling, |                        |                        |
|                            | Telescoping & Climbing) |                        |                        |
|                            |                         |                        |                        |
| AIJZ 隧垣上<br>Tunnel Workers | AI42  応 献 上 上 Concretor |                        |                        |
|                            | CONCIELOI               | 1                      |                        |

## RSWZ 建造工友(指定行業)安全訓練覆證課程 (銀卡課程)

Safety Training Revalidation Course for Construction Workers of Specified Trade (Silver Card Revalidation Courses)

| RS1Z 髹漆及裝飾工<br>Painter and Decorator | RS2Z 木模板工<br>Carpenter                                                                                  | RS3Z 拆卸工(建築物)<br>Demolition Worker<br>(Building)         | RS4Z 水喉工<br>Plumber                  |
|--------------------------------------|----------------------------------------------------------------------------------------------------|----------------------------------------------------------|--------------------------------------|
|                                      |                                                                                                    |                                                          |                                      |
| RS5Z 鋼筋屈紮工<br>Bar Bender and Fixer   | RS6Z 批盪工、鋪瓦工<br>Plasterer, Tiler                                                                        | RS7Z 竹棚工、金屬棚架工<br>Bamboo Scaffolder,<br>Metal Scaffolder | RS9Z 幕牆工<br>Curtain Wall Installer   |
|                                      |                                                                                                    |                                                          |                                      |
| R10Z 升降機技工<br>Lift Mechanic          | R11Z 塔式起重機組裝工<br>(安裝、拆卸及升降)<br>Tower Crane Worker<br>(Erecting, Dismantling,<br>Telescoping & Climbing) | R12Z 工地建材索具工<br>Construction Materials<br>Rigger         | R12S 索貝工及訊號員<br>Rigger and Signaller |
| ■<br>R13Z 隧道工<br>Tunnel Workers      | ■<br>R14Z 混凝土工<br>Concretor                                                                             |                                                          |                                      |